## RedOrchestra2 / Rising Storm WebAdmin操作方法 簡易版

2013/10/26版

## 画面の見方

①メニュー 各設定を変更したい場合にはこちら から変更したい項目を選択します

②メイン画面 メニューで選択したものの設定等が 表示されます 実際に設定変更する場合はこちらで 行います

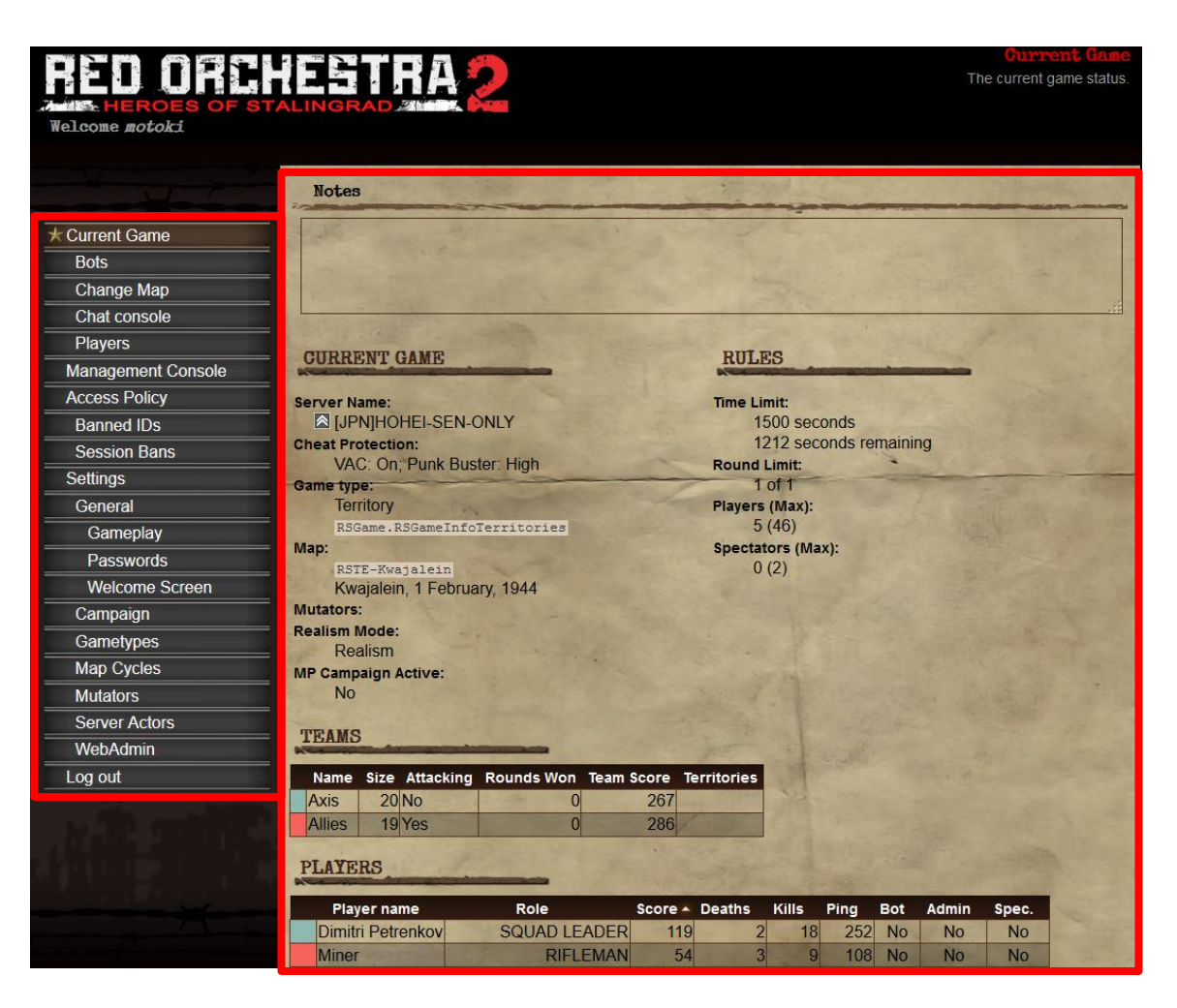

## サーバの基本設定

サーバの基本的な設定を確認したい場合にはメニューよりGeneralを選択してください

「Server Name」でサーバ名、「Server Type」でLANゲームかInternet公開化を選択できます

また、サーバ内で定期的にアナウンスを行いたい場合には「Advertisement Messages」に穴運視したい内容を記載し、 「Advertisement Interval」でアナウンスしたい時間間隔を設定すればできます

| Server Information<br>Kick Voting Chat                                                                                                    | Connection Cheat Det            | ection Game    | Administration      | Map Voting |
|----------------------------------------------------------------------------------------------------|---------------------------------|----------------|---------------------|------------|
|                                                                                                    | all a the star                  | and the second |                     |            |
| dvertisement Interval:                                                                                                    | 9                               |                |                     |            |
| Iou                                                                                                    |                                 |                |                     |            |
| Welcome to HOHEI-S                                                                                                    | EN-ONLY                         |                | The second          |            |
| 300 or more ping F                                                                                                    | laver Kick.                     |                |                     |            |
|                                                                                                    |                                 |                | and the strate from |            |
| the second second                                                                                                    |                                 |                | STALL MELLES        |            |
| him and him and him                                                                                                    | and the second of               | and a strength |                     |            |
| LIDNILIOUET OFN O                                                                                                    | al sz                           |                |                     |            |
|                                                                                                    |                                 |                |                     | -          |
| Platamat Sanian                                                                                                    | LAN Samon                       |                |                     |            |
| Internet Server                                                                                                    | LAN Server                      |                |                     |            |
| These settings are limited by                                                                                                    | the current realism mode.       |                |                     |            |
| These settings affect the                                                                                                    | ranked status of the server.    |                |                     |            |
| I hese settings violate                                                                                                    | the limits for the ranked statu | S.             |                     |            |
| Save changes                                                                                                    | directly to the current gar     | ne instance.   |                     |            |
| save settings                                                                                                    |                                 |                |                     |            |
| And the second second s |                                 |                |                     |            |
|                                                                                                    |                                 |                |                     |            |

## マップの変更方法

手動でマップを変更する場合はメニューより「Change Map」を選択してください

「GameType」「Map」「Mutator」を選択して「Change game」で変更されます

Addutional URL variables  $\sigma$ 

?minplayers=44?maxplayers=44

サーバに44人以下の場合は 44人になるようにbotを追加

最大人数は44人

記入例:

なお、bot等を入れたい場合には「Additional URL variables」に記入する必要があります

| RSTerritories V<br>Map:<br>RSTE-Peleliu (Peleliu)  | v                                                                                                    |
|----------------------------------------------------|----------------------------------------------------------------------------------------------------|
| Mutators                                           | and the second second second second second second second second second second second second second second second |
| No Group                                           |                                                                                                    |
| ServerEx                                           |                                                                                                    |
| Miscelaneous                                       |                                                                                                    |
| Additional URL variables:                          |                                                                                                    |
| Here you can add any othe<br>and mutator elements. | r arguments to be placed on the game change URL. It will be added after the gam                                  |
| The following variables are                        | not allowed: GamePassword, AdminPassword, Port, QueryPort                                                        |

©hammer-and-sickle.net

プレイヤー管理

悪質なプレイヤーなどをkickやbanをする場合にはメニューより「Players」を選択します

変更したいプレイヤー名の列にあるControlsでKickなりSessionBanなりを選択して 「go」を押すと選択したアクションが実行されます

| Player name 🕶 | Ping | IP             | Unique ID                        | Steam ID         | Admin         | Spec. | Controls                                    |   |
|---------------|------|----------------|----------------------------------|------------------|---------------|-------|---------------------------------------------|---|
|               | 48   | 210.254.66.241 | 0x0110000103826B11               | 1 1 1            | No            | No    | د ا                                         | 0 |
|               | 100  | 124.80.158.192 | 0x011000010449E4CD               |                  | No            | Yes   | Kick 80                                     | 0 |
|               | 76   | 14.33.97.95    | 0×01100001033EABD6               | Salas.           | No            | No    | Session Ban<br>Ban IP                       | 0 |
| 12.20         |      | Copyright S    | 011 Tripwire Interactive LLC – A | bout the Red Ore | chestra 2 Wel | Admin | Ban Unique ID<br>Mute Voice<br>Unmute Voice |   |

ゲーム内チャットの操作

ゲーム内のチャットはwebadmin上からでも確認可能です また、アナウンスを流すことができます

アナウンスを流す場合にはアナウンスしたい情報を入力し、 対象を選択(全体へはEverybody、枢軸側のみはAxis、連合側のみはAllies)して 「say」を押せばアナウンスされます

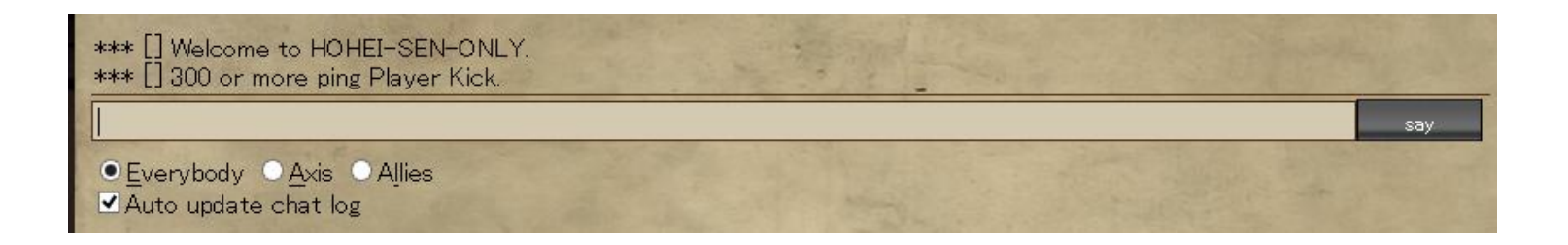